# eIRB+ Application Guide

# for Determinations of Non-Human Subjects Research

Please remember that not all sections below will apply to your application/research study. Some sections might NOT appear. The sections that appear as you complete your eIRB+ application are contingent upon your responses in previous sections. If you encounter difficulty in completing a section that does not appear below but DOES appear in your application, kindly contact the IRB office at <u>irboffice@research.rutgers.edu</u> for assistance.

| 1.0 | * Enter the project title (full title):                        |                                                                                                    |
|-----|----------------------------------------------------------------|----------------------------------------------------------------------------------------------------|
|     |                                                                | Full Title of Project: (If<br>Research [Tissue or<br>Data] bank, Enter the<br>Name of Bank)                                                                                                    |
| 2.0 | * Enter the project title (short title):                       | The short (display)<br>title is the Rutgers<br>internal label<br>associated with this<br>project record. It is<br>utilized as a direct link<br>to this project and is<br>displayed in the "All<br>IRB Submissions"<br>workspace where all<br>activity is listed. This<br>field is limited to 100<br>characters. |
| 3.0 | * Enter the Principal Investigator / Repository Administrator: | For more information<br>on who may be a<br>principal investigator<br>(PI) click HERE<br>Required training for<br>researchers and the<br>research team<br>members click HERE                                                                                                    |

## Section 1.0 - General Project Information

- ENTER the study's Full Title (Q 1.0) and Short Title (Q 2.0). The Short Title entered will display in the eIRB+ dashboard.
- **ENTER** the Principal Investigator (Q 3.0) of the study by clicking the 3 dots (right side) or by typing the person's name in the open field.
  - VISIT our page to see who can and cannot serve as <u>Principal Investigator (PI)</u>.
  - o RU graduate students serving as the PI must ADD a faculty advisor as a Co-Investigator
- **ADD** a study coordinator in Q 4.0, the person entered here will receive all correspondence and notifications regarding this study along with the Principal Investigator.
- ADD any Rutgers-affiliated study team members in Q 5.0 Co-Investigators to Q 6.0 Other Study Staff.
  - IRB Tip: Ensure all members completed <u>Rutgers CITI requirements</u>

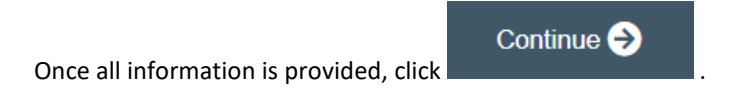

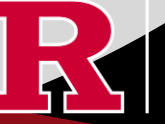

## Section 1.1 - Submission Type

| 1.0 | Select the appropriate application type:<br>O Research Protocol Study (Greater than minimal risk) - Full Board |
|-----|----------------------------------------------------------------------------------------------------|
|     | O Research Protocol Study (minimal risk) - Expedited/Exempt                                                    |
|     | O Secondary Data Analysis Only (Exempt)                                                                        |
|     | O Research [Biospecimen or Data] Bank                                                                          |
|     | O Humanitarian Use Device (Full Board)                                                                         |
|     | O Emergency Use of a Test Article (Expedited)                                                                  |
|     | O Just In Time (Expedited)                                                                                     |
|     | Non-Human Subject Research                                                                                     |
|     | O Administrative Review - (Rutgers U is not the IRB of record)                                                 |
|     | O Commercial IRB - WCG IRB or Advarra                                                                          |
|     | <u>Clear</u>                                                                                                   |

• For Non-Human Subject Research or Quality Assurance/Quality, SELECT 'Non-Human Subject Research.'

Once all information is provided, click

Once all information

## Section 2.0 Non-Human Subjects Research

- **SELECTING** 'No' to all three conditions of Q 1.0 will populate eIRB+ application sections 2.1, 2.2, 2.3, 2.5.
- If submitting a case report (study of three or less cases) **SELECT** 'No' to the first condition of Q 1.0 and 'Yes' to the second condition. This will populate eIRB+ application section 2.5.

• **SELECTING** 'No' to the first two conditions of Q 1.0 and 'Yes' to the third condition Quality Assurance/Quality Improvement (QA/QI) will populate the QA/QI sections of the eIRB+ application. Please instead refer to our separate QAQI Quick Guide for further guidance.

#### 2.0 Non-Human Subjects Research

Continue 🔿

The Non-Human Research Self-Certification tool can be helpful for determining if a project is Human Research requiring IRB Review.

| <ul> <li>Does the activity involve any of the following?</li> <li>In the United States. The use of a drug in one or more persons other than use of an approved in the course of medical practice.</li> <li>In the United States. The use of a device in one or more persons that evaluates the safety or intercourse of medical practice.</li> <li>In the United States: The use of a device or biospecimens (identified or unidentified) submitted to or held for inspection by FDA</li> <li>Is a regarding the use of a device or biospecimens (identified or unidentified) submitted to or held for inspection by FDA</li> <li>Is a regarding the use of a device or biospecimens (identified or unidentified) submitted to or held for inspection by FDA</li> <li>Is a regarding the use of a device or biospecimens (identified or unidentified) submitted to or held for inspection by FDA</li> <li>Is a regarding the use of a device or biospecimens (identified or unidentified) submitted to or held for inspection by FDA</li> <li>Is a regarding the use of a device or biospecimens (identified or unidentified) submitted to or held for inspection by FDA</li> <li>Is a regarding the use of a device or biospecimens (identified or unidentified) submitted to or held for inspection by FDA</li> <li>Is a regarding the use of a device or biospecimens (identified or unidentified) submitted to or held for inspection by FDA</li> <li>Is a regarding the use of a device or biospecimens (identified or unidentified) submitted to or held for inspection by FDA</li> <li>Is a regarding the use of a device or biospecimens (identified or unidentified) submitted to or case-series involving three or less individuals?</li> <li>Is a soluble to use of a device or biospecimens (use of a Quality Improvement / Quality Assurance Project?</li> <li>Is a soluble to use of a device or biospecimens (use of the device of the device of the device of the device of the device of the device of the device of the device of the device of the device of the device of the device of the device of the</li></ul>  | <ul> <li>• Des the activity involve any of the following?</li> <li>• In the United States. The use of a drug in one or more persons other than use of an approved in the course of medical practice.</li> <li>• In the United States: The use of a device in one or more persons that evaluates the safety or expression of the device or biospecimens (identified or unidentified) submitted to or held for inspection by FDA</li> <li>• Des the activity involve any of the following?</li> <li>• Data regarding the use of a device or biospecimens (identified or unidentified) submitted to or held for inspection by FDA</li> <li>• Des • No Clear</li> <li>• Are you submitting a determination request for a single patient case study or case-series involving three or less individuals?</li> <li>• Yes • No Clear</li> <li>• Yes • No Clear</li> <li>• Yes • No Clear</li> <li>• The some submitting a determination request for a Quality Improvement / Quality Assurance Project?</li> <li>• Yes • No Clear</li> </ul>                                                                                                    | <ul> <li>• Oes the activity involve any of the following?</li> <li>• A the inductive States. The use of a drug in one or more persons other than use of an approximation in the course of madical practice.</li> <li>• A the inductive states is the use of a drug in one or more persons that evaluates the state of the course of the drug is one or more persons that evaluates the state of the drug is one of evaluates or held for inspection by FDA</li> <li>• D at regarding subjects or control subjects submitted to or held for inspection by FDA</li> <li>• D at regarding the use of a drug course of the state of the inspection by FDA</li> <li>• D at regarding the use of a drug course of the state of the inspection by FDA</li> <li>• D at regarding the use of a drug course of the state of the inspection by FDA</li> <li>• D at regarding the use of a drug course of the state of the state of the inspection by FDA</li> <li>• D at regarding the use of a drug course of the state of the state of the inspection by FDA</li> <li>• D at regarding the use of a drug course of the state of the state of the inspection by FDA</li> <li>• D at regarding the use of a drug course of the state of the state of the inspection by FDA</li> <li>• D at regarding the inspection by FDA</li> <li>• D at regarding the inspection by FDA</li> <li>• D a</li></ul> | <ul> <li>Does the activity involve any of the following?</li> <li>In the United States: The use of a drug in one or more persons other than use of an approved drug in the course of medical practice.</li> </ul>                               | NOTE: Indicating Yes<br>means that your study   |  |
|----------------------------------------------------------------------------------------------------|----------------------------------------------------------------------------------------------------|----------------------------------------------------------------------------------------------------|----------------------------------------------------------------------------------------------------|-------------------------------------------------|--|
| <ul> <li>Lotal regarding subjects solution subjects solutine to or rield for hispection by PDA held for inspection by FDA</li> <li>Yes No Clear</li> <li>Yes No Clear</li> <li>Yes No Clear</li> <li>Are you submitting a determination request for a single patient case study or case-series involving three or less individuals?</li> <li>Yes No Clear</li> <li>Are you submitting a determination request for a Quality Improvement / Quality Assurance rojects?</li> <li>Yes No Clear</li> <li>Yes No Clear</li> <li>Continue Solution Solution S</li></ul> | <ul> <li>Lotal regarding subjects on control subjects submitted to in Held for Hispectably by PDA held regarding the use of a device or biospecimens (identified or unidentified) submitted to or held for inspection by FDA</li> <li>Yes No Clear</li> <li>Yes No Clear</li> <li>Are you submitting a determination request for a Quality Improvement / Quality Assurance rojects?</li> <li>Yes No Clear</li> <li>Yes No Clear</li> <li>Continue Solution Solution S</li></ul> | <ul> <li>Data regarding subjects or control subjects submitted to or held for hispection by PDA</li> <li>Data regarding the use of a device or biospecimens (identified or unidentified) submitted to or held for inspection by FDA</li> <li>Yes No Clear</li> <li>Yes No Clear</li> <li>Yes No Clear</li> <li>Yes No Clear</li> <li>Yes No Clear</li> <li>Yes No Clear</li> <li>Continue So</li> <li>Continue So</li> <li>An any clear</li> <li>Continue So</li> <li>Any clear</li> </ul>                                                                                                    | <ul> <li>In the United States: The use of a device in one or more persons that evaluates the safety or effectiveness of that device</li> <li>Dote reporting the value of a control publicity or which are held for increating by EDA</li> </ul> | requirements for Non-<br>Human Subjects         |  |
| <ul> <li>Yes No Clear</li> <li>Are you submitting a determination request for a single patient case study or case-series involving three or less individuals?</li> <li>Yes No Clear</li> <li>Are you submitting a determination request for a Quality Improvement / Quality Assurance Project?</li> <li>Yes No Clear</li> </ul>                                                                                                    | <ul> <li>Yes No Clear</li> <li>Are you submitting a determination request for a single patient case study or case-series involving three or less individuals?</li> <li>Yes No Clear</li> <li>Are you submitting a determination request for a Quality Improvement / Quality Assurance project?</li> <li>Yes No Clear</li> </ul>                                                                                                    | <ul> <li>Yes No Clear</li> <li>Are you submitting a determination request for a single patient case study or case-series involving three or less individuals?</li> <li>Yes No Clear</li> <li>Yes No Clear</li> <li>Yes No Clear</li> </ul>                                                                                                    | <ul> <li>Data regarding the use of a device or biospecimens (identified or unidentified) submitted to or<br/>held for inspection by FDA</li> </ul>                                                                                              | <ul> <li>Additional<br/>Information:</li> </ul> |  |
| <ul> <li>Are you submitting a determination request for a single patient case study or case-series involving three or less individuals?</li> <li>Yes  No Clear</li> <li>Are you submitting a determination request for a Quality Improvement / Quality Assurance project?</li> <li>Yes  No Clear</li> </ul> Continue S                                                                                                    | <ul> <li>Are you submitting a determination request for a single patient case study or case-series involving three or less individuals?</li> <li>Yes  No Clear</li> <li>Yes  No Clear</li> <li>Yes  No Clear</li> <li>Continue  <ul> <li>Continue</li> <li>.</li> </ul> </li> </ul>                                                                                                    | <ul> <li>Are you submitting a determination request for a single patient case study or case-series involving three or less individuals?</li> <li>Yes No Clear</li> <li>Yes No Clear</li> <li>Yes No Clear</li> </ul>                                                                                                    | ○ Yes ● No <u>Clear</u>                                                                                                    |                                                 |  |
| <ul> <li>Are you submitting a determination request for a Quality Improvement / Quality Assurance Project?</li> <li>Yes ● No Clear</li> <li>Continue ●</li> <li>provided, click</li> </ul>                                                                                                    | <ul> <li>Are you submitting a determination request for a Quality Improvement / Quality Assurance Project?</li> <li>Yes ● No Clear</li> <li>Continue ●</li> </ul>                                                                                                    | • Are you submitting a determination request for a Quality Improvement / Quality Assurance<br>Project?<br>● Yes ● No Clear<br>Continue ●<br>provided, click                                                                                                    | <ul> <li>Are you submitting a determination request for a single patient case study or case-series<br/>involving three or less individuals?</li> <li>Yes No Clear</li> </ul>                                                                    |                                                 |  |
| provided, click                                                                                                    | provided, click                                                                                                    | provided, click                                                                                                    | * Are you submitting a determination request for a Quality Improvement / Quality Assurance Project?<br>○ Yes ● No <u>Clear</u>                                                                                                    |                                                 |  |
|                                                                                                    |                                                                                                    |                                                                                                    | Continue 🗲 .                                                                                                    |                                                 |  |
|                                                                                                    |                                                                                                    |                                                                                                    |                                                                                                    |                                                 |  |
|                                                                                                    |                                                                                                    |                                                                                                    |                                                                                                    |                                                 |  |

## Section 2.1 – Non-Human Subjects Determination

Research means a systematic investigation, including research development, testing, and evaluation, designed to develop or contribute to generalizable knowledge.

• **SELECTING** 'Yes' indicates that this study involves research or may be classified as research. However, it does not imply that it meets the definition of <u>human subjects</u> research.

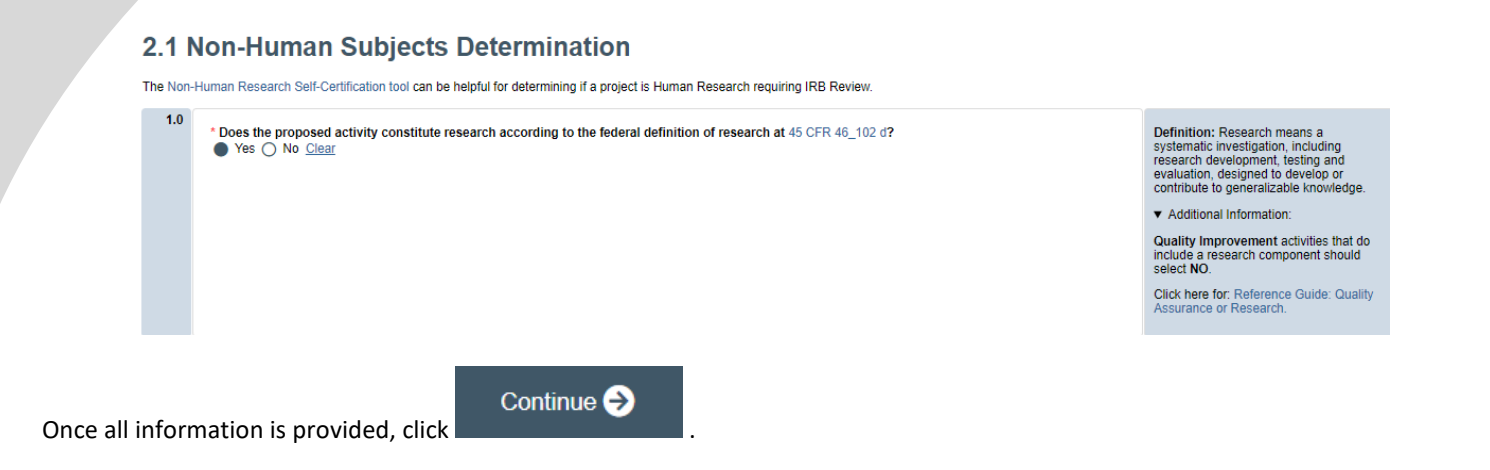

## Section 2.3 – Non-Human Subjects Determination – Living Individuals

- **RESPOND** to Q 1.0 as it pertains to your study.
- Responding 'Yes' to Q 2.0 (using newborn dried spots) will stop the submission, as it will not meet NHSR requirements.

#### 2.2 Non-Human Subjects Determination - Living Individuals

|     | <ul> <li>Does the research involve obtaining information about living individuals and not just from them?</li> <li>Yes O No Clear</li> </ul> | Definition: Research means a<br>systematic investigation, including<br>research development, testing and<br>evaluation, designed to develop or<br>contribute to generalizable knowledge:<br>Additional Information: |
|-----|----------------------------------------------------------------------------------------------------|----------------------------------------------------------------------------------------------------|
| 2.0 | * Does the research involve using newborn dried spots?<br>○ Yes ● No <u>Clear</u>                                                            |                                                                                                    |
|     |                                                                                                    |                                                                                                    |

Once all information is provided, click

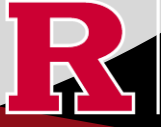

## Section 2.3 – Non-Human Subjects Determination – Deceased Individuals

• **RESPOND** to Q 1.0 as it pertains to your study.

• Responding 'Yes' to Q 1.0 will trigger a sub-question. If you **SELECT** 'No' to the sub-question, your NHSR submission will stop, as it will not meet NHSR requirements.

| 1.0 | Coes the activity involve obtaining protected health information (PHI) about deceased individuals?     See O No. Clear |
|-----|----------------------------------------------------------------------------------------------------|
|     | * Please attest that the following is true:                                                                            |
|     | - The use or disclosure requested is solely for research on the protected health information of deceased individuals   |
|     | - The requested protected health information is necessary for the research purposes                                    |
|     | - The requested information constitutes the minimum necessary data to accomplish the goals of the research             |
|     | - Upon request, the investigator can provide documentation of the death of the individuals                             |
|     | Yes No Clear                                                                                                    |
|     |                                                                                                    |

### Section 2.5 Non-Human Subjects Research Study Summary

#### 2.5 Non-Human Subjects Research Study Summary

|     | 8                                                                                | Exit Bave Continue                                                                                                    | 9                           |
|-----|----------------------------------------------------------------------------------|----------------------------------------------------------------------------------------------------|-----------------------------|
|     | Name:     Address:                                                               |                                                                                                    |                             |
| 3.0 | Provide the name and address of the source/orovider of the data or biospecimens: | indicate the type of data or biospecin<br>you will collect. Describe the method<br>which the data or biospecimens will<br>collected, stored, and how confidenti<br>will be maintained. | nens<br>s in<br>De<br>ality |
| 2.0 | Describe the subject population/type of data or biospecimens to be studied.      | the proposed project.                                                                                                    | 1                           |
|     |                                                                                  | Describe the specific objectives, inclu-<br>background information and rationale<br>the proposed project.                                                                              | ding<br>e for               |

## Section 3.0 Project Funding

## 3.0 Project Funding

Funding information related to the project.

| 1.0 | Please indicate your current funding source:     O Unfunded (PI will absorb all costs) | <ul> <li>Additional<br/>Information:</li> </ul> |
|-----|----------------------------------------------------------------------------------------|-------------------------------------------------|
|     | O Funded                                                                               |                                                 |
|     | Clear                                                                                  |                                                 |
| 2.0 | If applicable, describe other funding source(s) for this project.                      |                                                 |
|     |                                                                                        |                                                 |
|     |                                                                                        |                                                 |
|     |                                                                                        |                                                 |

- SELECT whether the study is funded or unfunded in Q 1.0.
  - $\circ$  ~ Select unfunded only if the PI of the study will absorb all costs.

 If funded externally or by department, select **funded** and fill out the following section 3.1 Funding Sponsor Information.

Once all information is provided, click

Continue ⋺

Section 3.1 Funding Sponsor Information

| 3.1 F | unding Sponsor                              | 1.0                  | * Indicate all funding sources for this project: | Select <b>Department Funded</b> for<br>internal / institutional funding.<br>Select <b>Pending</b> whenever the<br>soonsor is not provided in the list |
|-------|---------------------------------------------|----------------------|--------------------------------------------------|----------------------------------------------------------------------------------------------------|
| 1.0   | * Indicate all funding sponsors fo<br>+ Add | ding sponsors fo     |                                                  | - Email eIRB support at<br>eIRB@Research rutgers edu with<br>the missing sponsor details.                                                             |
|       | Sponsor                                     | in the second second |                                                  |                                                                                                    |
|       | There are no items to display               | 2.0                  | * Funding Type:                                  |                                                                                                    |
|       |                                             |                      | O Corporate / Industry                           |                                                                                                    |
|       |                                             |                      | O Government                                     |                                                                                                    |
|       |                                             |                      | O Foundation                                     |                                                                                                    |
|       |                                             |                      | O Internal / Institutional Funding<br>Clear      |                                                                                                    |

- ADD funding source by selecting the
- TYPE the name of funding source or type 'Department Funded' for internal/institutional funding.
- **SELECT** funding type and select **OK** to save.
- **DELETE** a sponsor you've listed by accident by hovering over the sponsor entry and selecting the 'X' that appears on the right side of the highlighted row.

RUTGERS UNIVERSITY Office for Research

Continue 🔿

Once all information is provided, click

## Section 10.0 – Attachments

#### 10.0 Attachments

| Required | attachments f         | or this submission.                                |                            |                |              |               |                                             |
|----------|-----------------------|----------------------------------------------------|----------------------------|----------------|--------------|---------------|---------------------------------------------|
| 1.0      | * Grant:<br>+ Add     |                                                    |                            |                |              |               | <ul> <li>Additional Information:</li> </ul> |
|          | Name                  | Version Number                                     | First Name                 | Last Name      | Created Date | Modified Date |                                             |
|          | There are<br>Other Su | no items to display<br>pporting Documents (e.g., O | CRA confirmation):         |                |              |               |                                             |
|          | + Add                 |                                                    |                            |                |              |               |                                             |
|          | Name                  | Version Number                                     | First Name                 | Last Name      | Created Date | Modified Date |                                             |
|          | There are             | no items to display                                |                            |                |              |               |                                             |
| 2.0      | Please inc            | lude any additional information th                 | at was not provided in thi | s application. |              |               |                                             |
|          |                       |                                                    |                            |                |              |               |                                             |

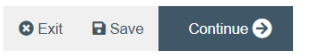

• UPLOAD any other supporting documents: Site agreements, surveys, data collection tools, certifications, etc.

| • SELECT | ontinue 🥱                                                                                                    |  |
|----------|----------------------------------------------------------------------------------------------------|--|
|          | Final Page                                                                                                    |  |
|          | Submission Summary:                                                                                                    |  |
|          | SUBMISSION TYPE: Non-Human Subject Research<br>REVIEW TYPE - REQUESTED: Non-Human Determination<br>IRB SUBMISSION ID: Pro2024000449                                                                                                    |  |
|          | Next Steps:                                                                                                    |  |
|          | Submit study for IRB review:                                                                                                    |  |
|          | Your application form will not be submitted for review until the Principal Investigator<br>returns to the study "workspace," and clicks on "Submit Study". You can track the<br>status of this study's submission by logging into the study workspace. |  |
|          | To submit the study:                                                                                                    |  |
|          | 1. Ensure that you have answered all questions in the application and all sections are error-<br>free.                                                                                                    |  |
|          | <ol> <li>Click on "Save &amp; Exit" to exit the application and return to the "workspace."</li> <li>Navigate to the left of your screen, and under "My Activities," click "Submit Study" to initiate<br/>IRB review.</li> </ol>                        |  |
|          |                                                                                                    |  |

REMEMBER to select

which will take you to the study main page. Selecting this will  $\underline{\text{NOT}}$  submit your

application to the IRB. You must navigate to **MY ACTIVITIES** and select 'Submit Study' if you are ready to submit to the IRB.

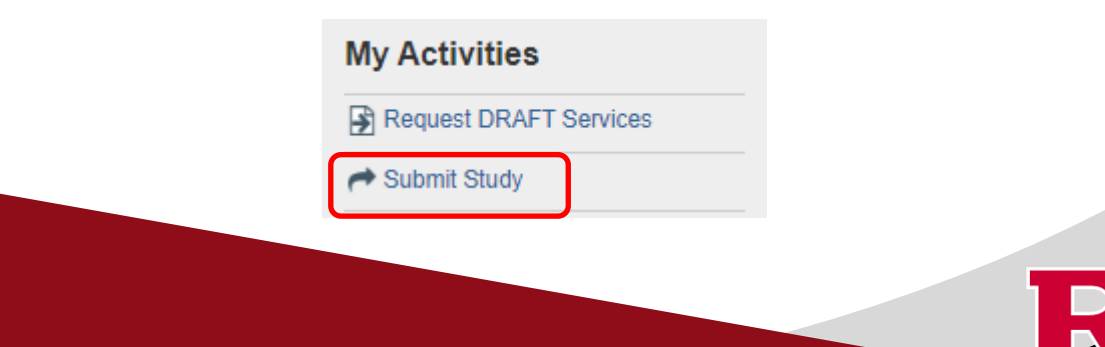

B Save

🕄 Exit

### **Related Links and Interactive Tools**

I do not know if my research is considered human subject research or if I need to submit to the IRB? Who can serve as the Principal Investigator on a research study? What are the CITI requirements for the study personnel on my application? What application type should I choose? Are my research sites engaged in research? Use the Engagement in research tool. I will be using a site for recruitment only, where can I find the performance site approval form? Where can I read more information about international research and sites? Who can I contact regarding Institutional Biosafety Committee (IBC) approval? Who can I contact for questions about Scientific Review Board and obtaining SRB approval? What consent template should I use? Use IRB Review Type and Template Recommendation Tool. Where can I find the most recent consent form templates? I will be using a site for recruitment only, where can I find the performance site approval form? I you have any other questions, please contact the IRB inbox at inboffice@research.rutgers.edu.

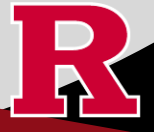